# Integration of AMP Virtual Private Cloud and Threat Grid Appliance

## Contents

Introduction Prerequisites Requirements **Components Used Background Information** Architecture of the Integration Basic information about the Integration **Procedure Regenerating SSL Certificates Uploading SSL Certificates** Certificate in the Threat Grid appliance clean interface is self-signed Certificate in the Threat Grid appliance clean interface is signed by a corporate Certificate Authority (CA) Example Verification Confirmation of sample disposition update in the AMP Private Cloud Database Example Troubleshooting Warning in AMP Private Cloud device about host invalid, certificate not tested, API key not tested Warning in AMP Private Cloud device about invalid Threat Grid API key Sample scores >=95 are received by the AMP Private Cloud device, but no change perceived in the sample disposition Warning in AMP Private Cloud device about invalid Threat Grid SSL certificate Warnings in Threat Grid appliance related to certificates Warning Message - Public key derived from private key does not match Warning Message - Private key contains non-PEM content Warning Message - Cannot generate public key from the private key Warning Message - parse error: PEM data could not be decoded Warning Message - not a client/server CA cert **Related Information** 

### Introduction

This document describes the procedure to complete the integration of the Advanced Malware Protection (AMP) Virtual Private Cloud and the Threat Grid Appliance. The document provides as well troubleshooting steps for issues related to the integration process.

Contributed by Armando Garcia, Cisco TAC Engineer.

Prerequisites Requirements Cisco recommends that you have knowledge of these topics:

- Work and operate AMP Virtual Private Cloud
- Work and operate Threat Grid Appliance

### **Components Used**

The information in this document is based on these software and hardware versions:

- AMP Private Cloud 3.2.0
- Threat Grid Appliance 2.12.0.1

**Note**: The documentation is valid for Threat Grid appliances and AMP Private Cloud devices in the appliance or virtual version.

The information in this document was created from the devices in a specific lab environment. All of the devices used in this document started with a cleared (default) configuration. If your network is live, ensure that you understand the potential impact of any command.

# **Background Information**

### Architecture of the Integration

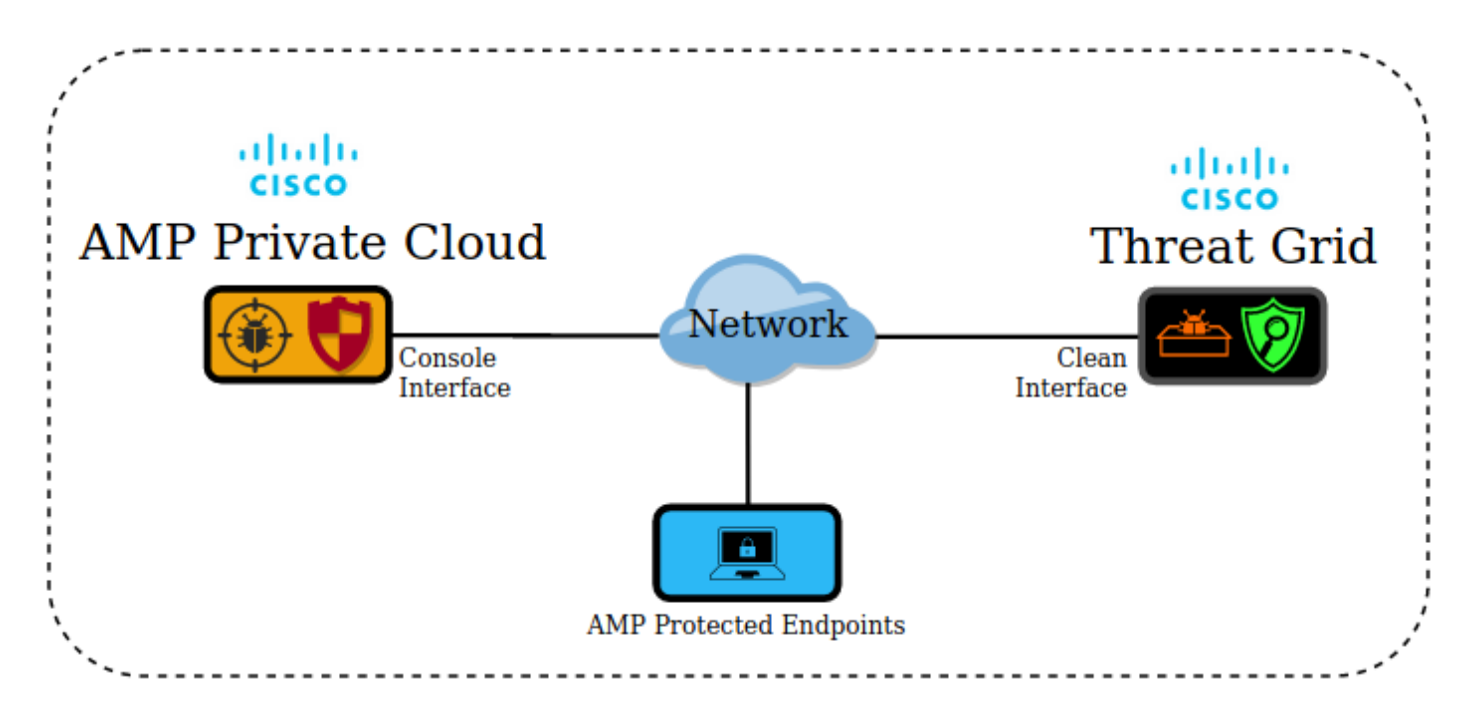

### **Basic information about the Integration**

- The Threat Grid appliance analyzes samples submitted by the AMP Private Cloud device.
- Samples can be manually or automatically be submitted to the Threat Grid appliance.
- Automatic analysis is not enabled by default in the AMP Private Cloud device.
- The Threat Grid appliance provides to the AMP Private Cloud device a report and score from the analysis of the sample.
- The Threat Grid appliance informs (poke) the AMP Private Cloud device about any sample

with a greater than or equal to 95 score.

- If the score from the analysis is greater than or equal to 95, the sample in the AMP database is marked with a disposition of malicious.
- Retrospective detections are applied by the AMP Private Cloud to samples with a score greater than or equal to 95.

## Procedure

Step 1.Set up and configure the Threat Grid Appliance (no integration yet). Check for updates and install, if necessary.

Step 2.Set up and configure the AMP for Endpoints Private Cloud (no integration yet).

Step 3. In the Threat Grid admin UI, select the **Configuration** tab and choose **SSL**.

Step 4.Generate or upload a new SSL certificate for the Clean interface (PANDEM).

### **Regenerating SSL Certificates**

A new self-signed certificate can be generated if the hostname of the clean interface does not match the Subject Alternative Name (SAN) in the certificate currently installed in the appliance for the clean interface. The appliance generates a new certificate for the interface, configuring the current interface hostname in the SAN field of the self-signed certificate.

Step 4.1. From the Actions column select (...) and from the pop-up menu select **Generate New** Certificate.

Step 4.2. In the Threat Grid UI, select **Operations**, in the next screen select **Activate** and choose **Reconfigure**.

Note: This generated certificate is self-signed.

### **Uploading SSL Certificates**

If there is a certificate already created for the Threat Grid appliance clean interface, then this certificate can be uploaded to the appliance.

Step 4.1. From the Actions column select (...) and from the pop-up menu select **Upload New Certificate**.

Step 4.2. Copy the certificate and the corresponding private key in PEM format in the text boxes that appear on the screen and select **Add Certificate**.

Step 4.3. In the Threat Grid UI, select **Operations**, in the next screen select **Activate** and choose **Reconfigure**.

Step 5. In the AMP Private Cloud device admin UI, select Integrations and choose Threat Grid.

Step 6. In the Threat Grid Configuration Details, select Edit.

Step 7. In the Threat Grid Hostname enter the FQDN of the clean interface of the Threat Grid appliance.

Step 8. In the Threat Grid SSL Certificate, add the certificate of the clean interface of the Threat Grid appliance. (See notes below)

### Certificate in the Threat Grid appliance clean interface is self-signed

Step 8.1. In the Threat Grid admin UI, select the Configuration and choose SSL.

Step 8.2. From the Actions column select (...) and from the pop-up menu select **Download Certificate**.

Step 8.3. Proceed to add the downloaded file to the AMP Virtual Private device in the Threat Grid integration page.

# Certificate in the Threat Grid appliance clean interface is signed by a corporate Certificate Authority (CA)

Step 8.1. Copy in a text file the certificate of the Threat Grid appliance clean interface and the complete CA certificate chain.

Note: The certificates in the text file must be in PEM format.

### Example

If the complete certificate chain is: ROOT\_CA certificate > Threat\_Grid\_Clean\_Interface certificate; then the text file needs to be created, as shown in the image.

-----BEGIN CERTIFICATE-----Threat Grid Clean Interface certificate PEM data -----END CERTIFICATE----------BEGIN CERTIFICATE-----ROOT CA certificate PEM data -----END CERTIFICATE-----

If the complete certificate chain is: ROOT\_CA certificate > Sub\_CA Certificate > Threat\_Grid\_Clean\_Interface certificate; then the text file needs to be created, as shown in the image.

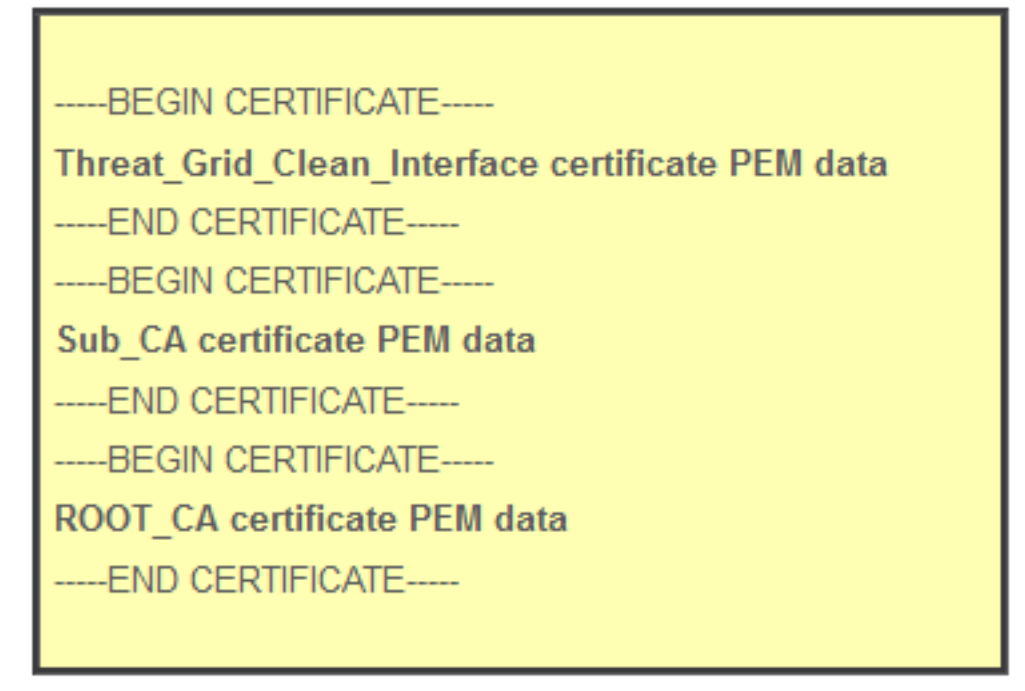

Step 9. In Threat Grid API Key enter the API key from the Threat Grid user that will be linked to the uploaded samples.

| ****** | ******* | **** ● 唱   |
|--------|---------|------------|
| True   | False   | Unset      |
| True   | False   | Unset      |
|        | True    | True False |

**Note**: In the account settings from the Threat Grid user confirm the **Disable API Key** parameter is not set to True.

Step 10. After all changes are completed select Save.

Step 11. Apply a reconfiguration to the AMP Virtual Cloud device.

Step 12. From the AMP Private Cloud device admin UI, select **Integrations** and choose **Threat Grid**.

Step 13. From **Details** copy the values of the Disposition Update Service URL, the Disposition Update Service user, and the Disposition Update Service password. This information is used in Step 17.

Step 14. In the Threat Grid admin UI, select Configuration and choose CA Certificates.

Step 15. Select **Add Certificate** and copy in PEM format the CA certificate that signed the AMP Private Cloud Disposition Update Service certificate.

**Note**: If the CA certificate that signed the AMP Private Cloud Disposition Update certificate is a Sub-CA, repeat the process until all the CAs in the chain are uploaded to **CA Certificates**.

Step 16. In the Threat Grid portal, select Administration and select Manage AMP Private Cloud Integration.

Step 17. In the Disposition Update Syndication Service page enter the information collected in Step 13.

- Service URL: FQDN of the Disposition Update Service of the AMP Private Cloud device.
- User: User from the Disposition Update Service of the AMP Private Cloud device.
- Password: Password for the Disposition Update Service of the AMP Private Cloud device.

At this point, if all steps were applied correctly, the integration must be working successfully.

### Verification

These are the steps to confirm the Threat Grid appliance was integrated successfully.

**Note**: Only steps 1, 2, 3, and 4 are suitable to be applied in a production environment to verify the integration. Step 5 is provided as information to learn more about the integration and is not advised to be applied in a production environment.

Step 1. Select Test Connection in AMP Private Cloud Device Admin UI > Integrations > Threat Grid, and confirm the message Threat Grid Connection test successful! is received.

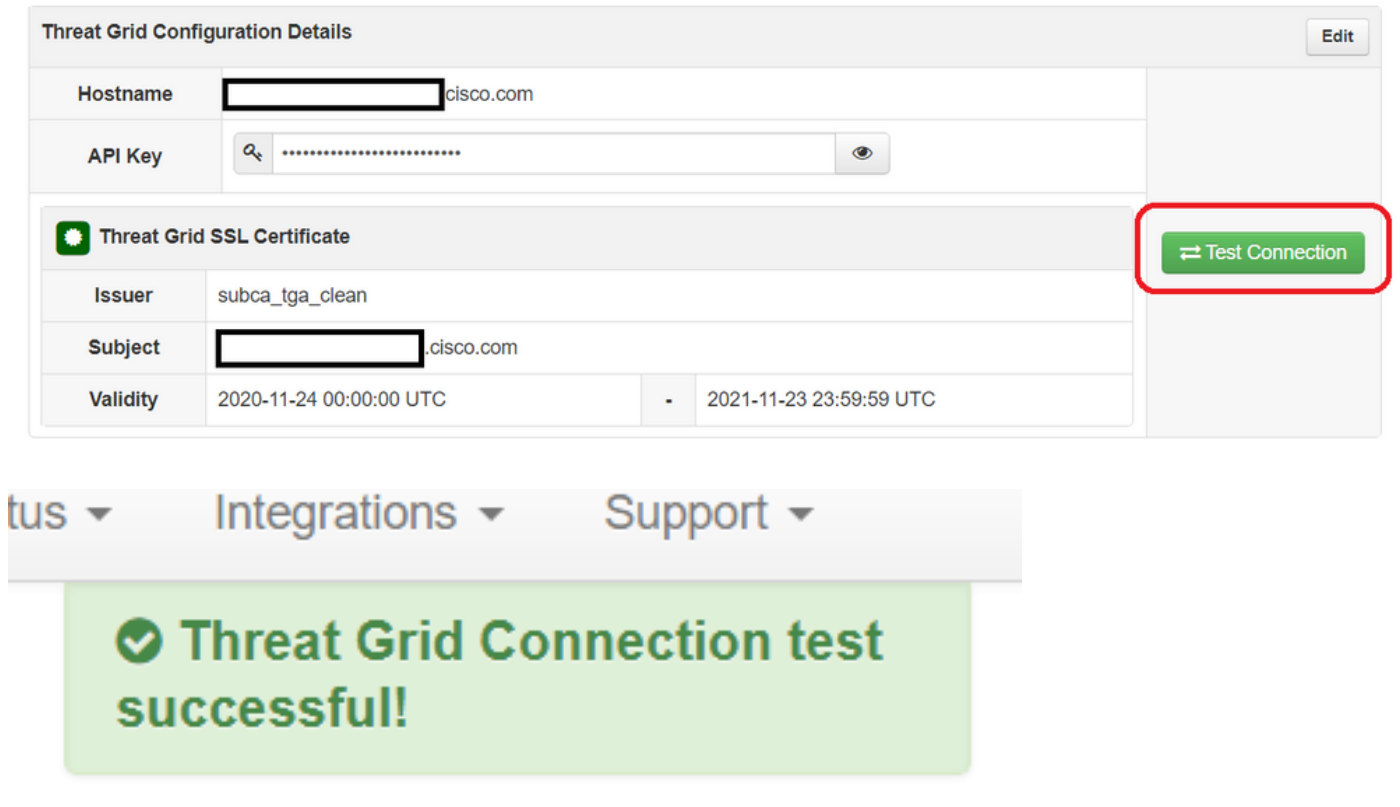

| Step 2. Confirm the File Analysis webpage in the AMP      | Private Cloud    | console is loaded without               | errors.     |
|-----------------------------------------------------------|------------------|-----------------------------------------|-------------|
| Dashboard Analysis - Outbreak Control - Management - Acco | ounts ~          | Search                                  | Q           |
| File Analysis                                             | Search by SHA-25 | i6, File name, IP, Keywords Q<br>O VIEW | Submit File |

Step 3. Confirm that files manually submitted from the AMP Private Cloud console **Analysis > File Analysis** are perceived in the Threat Grid appliance, and a report with a score is returned by the Threat Grid appliance.

| Casco AMP for Endpoints                                      |                                   |              | armando garcia ~       |
|--------------------------------------------------------------|-----------------------------------|--------------|------------------------|
| Dashboard Analysis - Outbreak Control - Management - Account | unts ~                            | Search       | Q                      |
|                                                              |                                   |              |                        |
| File has been uploaded for analysis                          |                                   |              | ×                      |
| File Analysis                                                |                                   |              |                        |
|                                                              | Search by SHA-256, File name, IP, | Keywords     | 🔍 🔝 Submit File 📄 🕀    |
| There are no                                                 | o File Analyses to view           |              |                        |
| CISCO AMP for Endpoints                                      |                                   |              | armando garcia ~       |
| Dashboard Analysis V Outbreak Control V Management V Acco    | unts $\sim$                       | Search       | Q                      |
| File Analysis                                                |                                   |              |                        |
|                                                              | Search by SHA-256, File name, IP  | Keywords     | Q Submit File          |
| glogg.exe ( e309efdd0c2c3d25 )                               |                                   | 2021-01-31 ( | 06:16:55 UTC Report 24 |

Step 4. Confirm the CAs that signed the Disposition Update Service certificate of the AMP Private Cloud device are installed in the Threat Grid appliance in **Certificate Authorities**.

Step 5. Confirm that any sample marked by the Threat Grid appliance with a score >=95 is recorded in the AMP Private Cloud database with the disposition of malicious after the report and the sample score are provided by the Threat Grid Appliance.

**Note**: A successful reception of sample report and a >=95 sample score in the AMP Private Cloud console the **File Analysis** tab, does not necessarily mean the file disposition was

changed in the AMP database. If the CAs that signed the Disposition Update Service certificate of the AMP Private Cloud device is not installed in the Threat Grid appliance in **Certificate Authorities**, reports and scores are received by the AMP Private Cloud device, but no pokes are received from the Threat Grid appliance.

**Warning**: The next test was completed to trigger a sample disposition change in the AMP database after the Threat Grid appliance has marked a file with a >=95 score. The purpose of this test was to provide information about the internal operations in the AMP Private Cloud device when the Threat Grid Appliance provides a sample score of >=95. In order to trigger the disposition change process, a malware-imitation test file was created with the Cisco internal makemalware.exe application. Sample: malware3-419d23483.exeSHA256: 8d3bbc795bb47447984bf2842d3a0119bac0d79a15a59686951e1f7c5aacc995.

**Caution**: It is not advised to detonate any malware-imitation test file in a production environment.

### Confirmation of sample disposition update in the AMP Private Cloud Database

The test malware file was manually submitted to the Threat Grid appliance from **File Analysis** in the AMP Private Cloud console. After the analysis of the sample, a sample report and a sample score of 100 were provided to the AMP Private Cloud device by the Threat Grid appliance. A sample score >=95 triggers a disposition change for the sample in the AMP Private Cloud device database. This change of the sample disposition in the AMP database based on a >=95 sample score provided by Threat Grid is what is known as a poke.

| cisco AMP for         | Endpoints                           |                    |                         | armando garcia       |
|-----------------------|-------------------------------------|--------------------|-------------------------|----------------------|
| Dashboard Analysis ~  | Outbreak Control > Management > Acc | counts $\vee$      | Search                  | 0                    |
| File Analysis         |                                     |                    |                         |                      |
|                       |                                     | Search by SHA-256, | File name, IP, Keywords | Q 🕹 Submit File      |
| ▶ xca.exe ( 63019d7c. | a24c6c44 )                          |                    | 2021-01-31 08:          | 16:38 UTC Report 30  |
| WinRAR.exe ( 9066f    | 0bcf79d741e )                       |                    | 2021-01-31 06:          | 17:05 UTC Report 80  |
| ► glogg.exe ( e309efd | d0c2c3d25)                          |                    | 2021-01-31 06:          | 16:55 UTC Report 24  |
| ▼ malware3-8d3bbc79   | 95.exe(8d3bbc795aacc995)            |                    | 2021-01-31 06:          | 16:50 UTC Report 100 |
| Fingerprint (SHA-256) | 8d3bbc795aacc995                    |                    |                         |                      |
| File name             | malware3-8d3bbc795.exe              |                    |                         |                      |
| Threat Score          | 100                                 |                    |                         |                      |
|                       | Name                                |                    | Score                   |                      |
|                       |                                     |                    | 100                     |                      |

lf:

• The integration was completed successfully.

• Sample reports and scores are perceived in **File Analysis** after manually submitting files. Then:

- For each sample that the Threat Grid appliance marks with a score >=95, an entry is added to the file /data/poked/poked.log in the AMP Private Cloud device.
- The /data/poked/poked.log is created in the AMP Private Cloud device after the first >=95 sample score is provided by the Threat Grid appliance.
- The db\_protect database in the AMP Private Cloud holds the current disposition for the sample. This piece of information can be used to confirm if the sample has a disposition of 3 after the Threat Grid appliance provided the score.

If the sample report and the >=95 score are perceived in **File Analysis** in the AMP Private Cloud console, apply these steps:

Step 1. Log in via SSH to the AMP Private Cloud device.

Step 2. Confirm there is an entry in /data/poked/poked.log for the sample.

Listing the /data/poked/ directory in an AMP Private Cloud device that has never have received a >=95 sample score from a Threat Grid appliance shows the poked.log file has not been created in the system.

If the AMP Private Cloud device has never received a poke from a Threat Grid appliance the /data/poked/poked.log file is not found in the directory, as shown in the image.

[root@fireamp ~]# ls /data/poked/
poked\_error.log
[root@fireamp ~]#

Listing the /data/poked/ directory after the first >=95 sample score has been received, shows the file was created.

After receiving the first sample with a >=95 score.

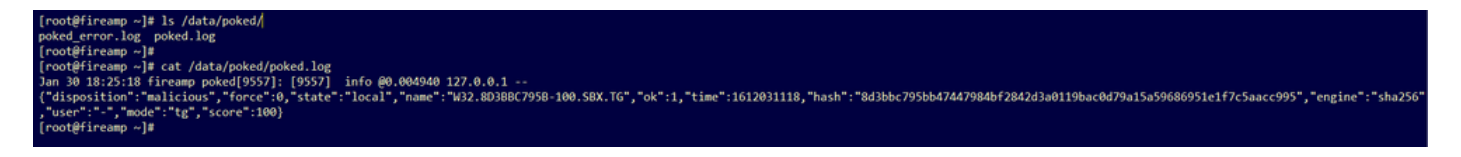

Sample information from the poke provided by the Threat Grid appliance can be perceived inside the poked.log file.

Step 3. **Run** this command with the sample SHA256 to retrieve the current disposition from the database of the AMP Private Cloud device.

mysql -e "select hex(fingerprint), disposition\_id from protect.binaries where fingerprint=0x<SHA256 hash of the sample>;"

#### Example

A database query to get the sample disposition before the sample is uploaded to the Threat Grid Appliance provides no results, as shown in the image.

A database query to get the sample disposition after the report and score were received from the Threat Grid appliance, shows the sample with a disposition of 3 which is considered malicious.

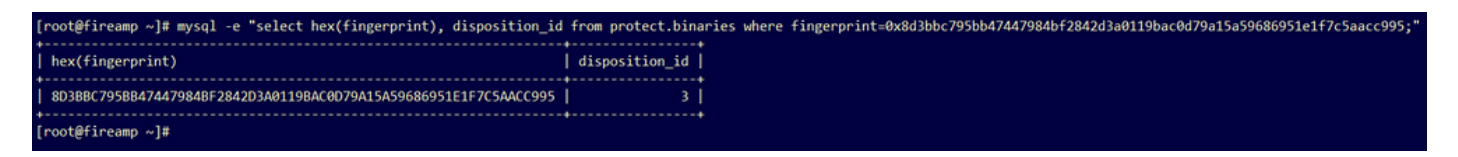

## Troubleshooting

In the integration process, possible issues can be perceived. In this part of the document, some of the most common issues are addressed.

# Warning in AMP Private Cloud device about host invalid, certificate not tested, API key not tested

Symptom

The warning message: Threat Grid host is invalid, Threat Grid SSL Certificate could not be tested, Threat Grid API key could not be tested, is received in the AMP Private Cloud device after is selected the **Test Connection** button in **Integrations > Threat Grid**.

Connect Threat Grid Appliance to AMP for Endpoints Appliance

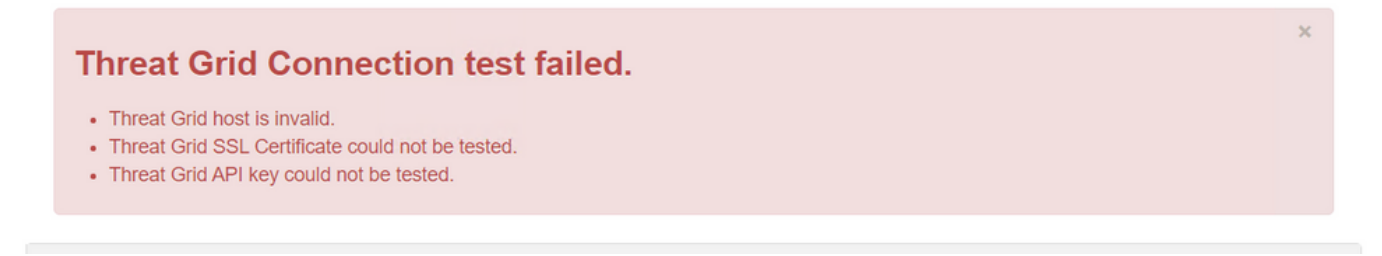

There is a problem at the network level in the integration.

**Recommended Steps:** 

- Confirm the AMP Private Cloud device console interface can reach the Threat Grid appliance clean interface.
- Confirm the AMP Private Cloud device can resolve the FQDN of the Threat Grid appliance clean interface.
- Confirm there is not a filtering device in the network path of the AMP Private Cloud device and the Threat Grid appliance.

Warning in AMP Private Cloud device about invalid Threat Grid API key

Symptom

The warning message: Threat Grid Connection test failed, Threat Grid API is invalid, is received in the AMP Private Cloud device after is selected the **Test Connection** button in **Integrations > Threat Grid**.

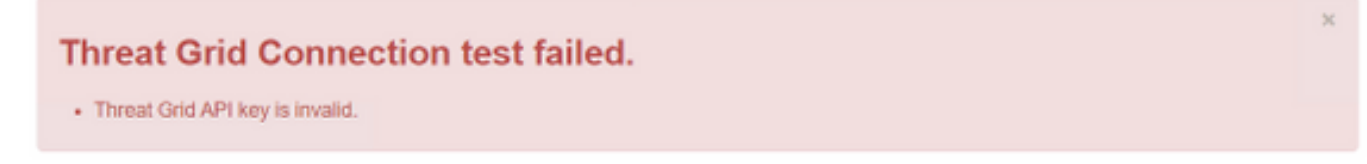

The Threat Grid appliance API key configured in the AMP Private cloud.

**Recommended Steps:** 

- Confirm in the account settings of the Threat Grid appliance user, the Disable API Key parameter is not set to True.
  - The Disable API Key parameter must be set to: False or Unset.

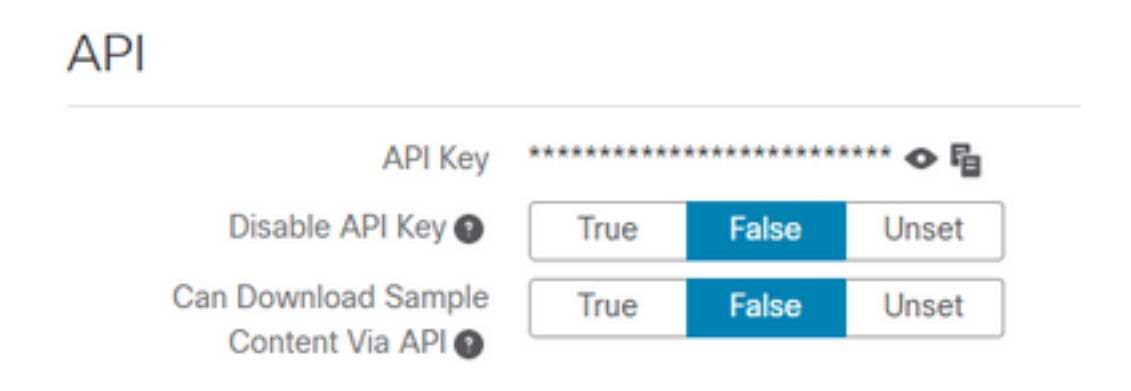

 Confirm the Threat Grid API key configured in the AMP Private Cloud admin portal Integrations > Threat Grid, is the same API key in the user settings in the Threat Grid appliance.

• Confirm if the correct Threat Grid API key is saved in the AMP Private Cloud device database. From the AMP Private Cloud device command line, it can be confirmed the current Threat Grid API key configured in the AMP device. Log in to the AMP Private Cloud device via SSH and run this command to retrieve the current Threat Grid user API key:

mysql -e "select tg\_api\_key, tg\_login, api\_client\_id from db\_smbe.businesses;"
This is a correct entry in the database of the AMP Private Cloud device for the Threat Grid
appliance API key.

| [root@fireamp ~]# mysql -e " | select tg_api_key, tg_log | <pre>gin, api_client_id from db_smbe.businesses;"</pre> |
|------------------------------|---------------------------|---------------------------------------------------------|
| tg_api_key                   | tg_login                  | api_client_id                                           |
| mirt1if:nnjae7               | argarci2_samples-user     | de4c23c64d3e36034bb7                                    |
| [root@fireamp ~]#            |                           |                                                         |

Even though the Threat Grid username was not directly configured in the AMP Private Cloud Device in any step of the integration, the Threat Grid username is perceived in the tg\_login parameter in the AMP database if the Threat Grid API key was correctly applied.

This is an erroneous entry in the AMP database for the Threat Grid API key.

| [root@fireamp ~]# mysql -e | "select tg | _api_key, tg_login, api_client_id from db_smbe.businesses;" |
|----------------------------|------------|-------------------------------------------------------------|
| tg_api_key                 | tg_login   | api_client_id                                               |
| thisisanwrongapikey        | NULL       | de4c23c64d3e36034bb7                                        |
| [root@fireamp ~]#          |            | ······                                                      |

The tg\_login parameter is NULL. The Threat Grid username was not retrieved from the Threat Grid appliance by the AMP Private Cloud device after applying the reconfiguration.

# Sample scores >=95 are received by the AMP Private Cloud device, but no change perceived in the sample disposition

### Symptom

Reports and >=95 sample scores are received successfully from the Threat Grid appliance after a sample is submitted, but no change in the sample disposition is perceived in the AMP Private Cloud device.

**Recommended Steps:** 

• Confirm in the AMP Private Cloud device if the sample SHA256 is in the content of /data/poked/poked.log.

If the SHA256 is found in /data/poked/poked.log, then run this command to confirm the current sample disposition in the AMP database.

mysql -e "select hex(fingerprint), disposition\_id from protect.binaries where fingerprint=0x<SHA256 hash of the sample>;"

 Confirm the correct AMP Private Cloud integration password was added to the Threat Grid appliance administration portal in Administration > Manage AMP Private Cloud Integration.

AMP Private Cloud administration portal.

| Step 2: Threat Grid Portal Setup                                                                                                    |                                       |   |                 |  |  |  |
|----------------------------------------------------------------------------------------------------|---------------------------------------|---|-----------------|--|--|--|
| <ol> <li>Go to the Threat Grid Appliance Portal.</li> <li>Navigate to the Manage AMP for Endpoints Integration page on the Threat Grid appliance.</li> <li>Add the Service URL, User, and Password from the section below.</li> </ol> |                                       |   |                 |  |  |  |
| Details                                                                                                    |                                       |   |                 |  |  |  |
| Service URL                                                                                                    | https://dupdateamp3.argarci2-lab.com/ |   |                 |  |  |  |
| User                                                                                                    | disposition_update_user               |   |                 |  |  |  |
| Password                                                                                                    | ◄ ew236 xJYfPK                        | Ð | Change Password |  |  |  |

Threat Grid appliance console portal.

| cisco | Threat Grid | Submit Sample | Dashboard        | Samples   | Advanced Search Beta  | Reports | Indicators | Administration | ~         |        |
|-------|-------------|---------------|------------------|-----------|-----------------------|---------|------------|----------------|-----------|--------|
|       |             | Disposition   | Update Syr       | ndication | Service               |         |            |                |           |        |
|       |             | Service URL   |                  | Use       | r                     | Passw   | ord        |                | Action(s) |        |
|       |             |               |                  | dis       | position_update_user  |         |            |                | Edit      | Remove |
|       |             |               |                  | dis       | position_update_user  |         |            |                | Edit      | Remove |
|       |             |               |                  | dis       | position_update_user  |         |            |                | Edit      | Remove |
|       |             |               |                  | dis       | sposition_update_user |         |            |                | Edit      | Remove |
|       |             |               |                  | dis       | position_update_user  |         |            |                | Edit      | Remove |
|       |             | https://dupda | ateamp3.argarci2 | lat dis   | position_update_user  | ew23    | 6 x.       | JYfPK          | Save      | Cancel |
|       |             |               |                  | dis       | position_update_user  |         |            |                | Edit      | Remove |

• Confirm the CAs that signed the AMP Private Cloud device Disposition Update Service certificate was installed in the Threat Grid appliance administration portal in **CA Certificates**.

In the below example the certificate chain for the AMP Private Cloud device Disposition Update Service certificate is **Root\_CA > Sub\_CA > Disposition\_Update\_Service certificate**; therefore, the RootCA and the Sub\_CA must be installed in **CA Certificates** in the Threat Grid Appliance.

Certificates authorities in the AMP Private Cloud administration portal.

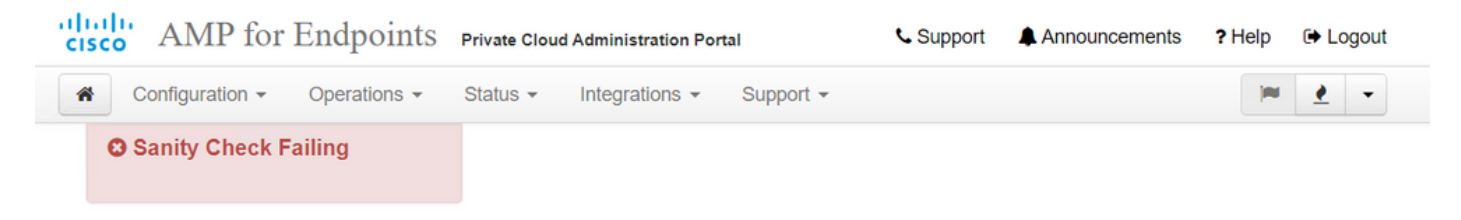

Certificate Authorities are used by your Private Cloud device to verify SSL certificates and connections.

|             |                         | Add | Certific | cate Authority          |                     |
|-------------|-------------------------|-----|----------|-------------------------|---------------------|
| Certificate |                         |     |          |                         | (click to collapse) |
| Issuer      | rootca_vpc              |     |          |                         |                     |
| Subject     | rootca_vpc              |     |          |                         |                     |
| Validity    | 2020-11-15 00:00:00 UTC |     | -        | 2025-11-14 23:59:59 UTC | Delete              |
| Certificate |                         |     |          |                         | (click to collapse) |
| Issuer      | rootca_vpc              |     |          |                         | + Doumland          |
| Subject     | subca-dus               |     |          |                         | Download            |
| Validity    | 2020-12-05 12:01:00 UTC |     |          | 2023-12-05 12:01:00 UTC | Delete              |

Threat Grid administration portal:

| cisco | Threat Grid Appliance | Home | Configuration | Status | Operations | Support |
|-------|-----------------------|------|---------------|--------|------------|---------|
| cisco | Inreat Grid Appliance | Home | Configuration | Status | Operations | Support |

| Configuration   | CA Certificates                                                                                              |                            |
|-----------------|----------------------------------------------------------------------------------------------------|----------------------------|
| Authentication  | Details                                                                                                    | Validity                   |
| CA Certificates | Subject: CN=rootca_vpc                                                                                       | 2020-11-1                  |
| Change Password | Fingerprint: 66:BF:EB:63:36:9F:AC:E9:39:AD:76:A4:0E:5A:57:B1:45:B9:FD:A4:FD:63:7E:5A:11:FF:47:AA:CC:1E:FF:F2 | valid for all              |
| Clustering      | Sub                                                                                                    | -03-0                      |
| Date and Time   | Issu<br>Fing                                                                                                 | for ab                     |
| Email           | Sut                                                                                                    | -03-2                      |
| Integrations    | Issu<br>Find                                                                                                 | for ab                     |
| License         | Sut                                                                                                    | -07-2                      |
| Network         | lssu                                                                                                    | for ov                     |
| Network Exit    | Fing                                                                                                    |                            |
| NFS             | Sub<br>Issu                                                                                                  | -03-0<br>for ab            |
| Notifications   | Fing                                                                                                    |                            |
| SSH             | Subject: CN=subca-dus<br>Issuer: CN=rootca_vpc                                                               | 2020-12-0<br>Valid for alr |
| SSL             | Fingerprint: 51:D5:74:9A:6C:44:4B:1A:E9:45:93:CB:B6:7C:3A:EB:7B:BB:BD:04:51:4D:79:8E:D4:23:35:92:C0:17:9D:5C |                            |
| Syslog          |                                                                                                    |                            |
|                 | Add Certificate Lookup Certificate                                                                           |                            |

 Confirm the AMP Private Cloud device Disposition Update Service FQDN was correctly added to the Threat Grid appliance administration portal in Administration > Manage AMP Private Cloud Integration. Confirm as well the IP address of the AMP Private Cloud device console interface was not added instead of the FQDN.

|                                  |    | disposition_update_user |              | Edi |
|----------------------------------|----|-------------------------|--------------|-----|
| https://dupdateamp3.argarci2-lab |    | disposition_update_user | ew236 xJYfPK | Sav |
|                                  | ٦. | disposition undate user |              | Edi |

### Warning in AMP Private Cloud device about invalid Threat Grid SSL certificate

Symptom

The warning message: "Threat Grid SSL certificate is invalid", is received in the AMP Private Cloud device after is selected the **Test Connection** button in **Integrations > Threat Grid**.

| Threat Grid Connection test failed.                                                                        |  |
|----------------------------------------------------------------------------------------------------|--|
| <ul><li>Threat Grid SSL Certificate is invalid.</li><li>Threat Grid API key could not be tested.</li></ul> |  |
|                                                                                                    |  |

Recommended Steps:

• Confirm if the certificate installed in the Threat Grid appliance clean interface is signed by a corporate CA.

If it is signed by a CA then the complete certificate chain must be added inside a file to the AMP Private Cloud device administration portal Integrations > Threat Grid in Threat Grid SSL Certificate.

| Threat Grid Confi | iguration Details                                 | Edit |
|-------------------|---------------------------------------------------|------|
| Hostname          | stname cisco.com                                  |      |
| API Key           | ۹                                                 |      |
| Threat Grid       |                                                   |      |
| Issuer            | subca_tga_clean                                   |      |
| Subject           | cisco.com                                         |      |
| Validity          | 2020-11-24 00:00:00 UTC - 2021-11-23 23:59:59 UTC |      |

In the AMP Private Cloud device the currently Threat Grid appliance certificates installed can be found in: /opt/fire/etc/ssl/threat\_grid.crt .

### Warnings in Threat Grid appliance related to certificates

### Warning Message - Public key derived from private key does not match

Symptom

The warning message: public key derived from private key does not match, is received in the Threat Grid appliance after an attempt to add a certificate to an interface.

| cisco Threat Grid                                         | Appliance Home Configuration Status Operations Support                                                                                                    |
|-----------------------------------------------------------|----------------------------------------------------------------------------------------------------|
| ConfigurationAuthenticationCA CertificatesChange Password | Upload SSL certificate for PANDEM<br>Certificate (PEM)<br>hvcNAQELBQADggEBAKXz8oIDWacWY5V0XSHWrQIMULAMNAE8OZIXNkuByG6vvhj<br>P<br>JkgjjU9xKrke5LCr+trWnr+qjZlc4ecVCm8FXBWUtr8BjHcimbHUbZIVLYp6WDxO       |
| Clustering<br>Date and Time<br>Email                      | HMS37fv44R9Cir4pjUz0bc61HS4wo5PAfUyjPtO1Dy0dHia4zE3pH4X3D9rzQYYd<br>CI6KJpevCJzFyoQW3ahTZoxr4F11I5wO3XcH41Q=<br>END CERTIFICATE                                                                          |
| Integrations                                              | Private Key (PEM)                                                                                                    |
| License<br>Network                                        | wZfa8sZJp30zivJRtvBioPnwmPpNZzhqIW3cC90ASaRSXeU+4c+HmUknahEHJNn8<br>IJbkA4UJQgWgeD4QKOj8cQKBgQCIZmRmL7H7d1avaPzbElA0kYnlqlXsBKDCHjYo<br>g+H0Nxldl8zU5HYFab9LO361thYO+OBwd3EGhbQ2u7CeinFp8Y7mQuqQNFTbHIZO |
| NFS<br>Notifications                                      | 78E/D+jdT8zhA3aWNXADf8b9xjlRE324TFAfJf73a59q27y7d96tCa1PFaMOiXGc<br>nY2D9lwNsni5uk1lHL2SojLtVx8BYqw98w0uuBOmqZZVNprSparsyw==                                                                             |
| SSH                                                       | END RSA PRIVATE KEY                                                                                                    |
| SSL                                                       | public key derived from private key does not match                                                                                                    |
| Syslog                                                    | Add Certificate Cancel                                                                                                    |

The public key exported from the private key does not match with the public key configured in the certificate.

**Recommended Steps:** 

• Confirm if the private key matches the public key in the certificate.

If the private key matches the public key in the certificate, then the modulus and the public exponent must be the same. For this analysis, it is enough to confirm if the modulus has the same value in the private key and the public key in the certificate.

Step 1. Use the OpenSSL tool to compare the modulus in the private key and the public key configured in the certificate.

openssl x509 -noout -modulus -in <certificate in PEM format> | openssl md5 openssl rsa -noout modulus -in <private key in PEM format> | openssl md5 Example. Successful match of a private key and a public key configured in a certificate.

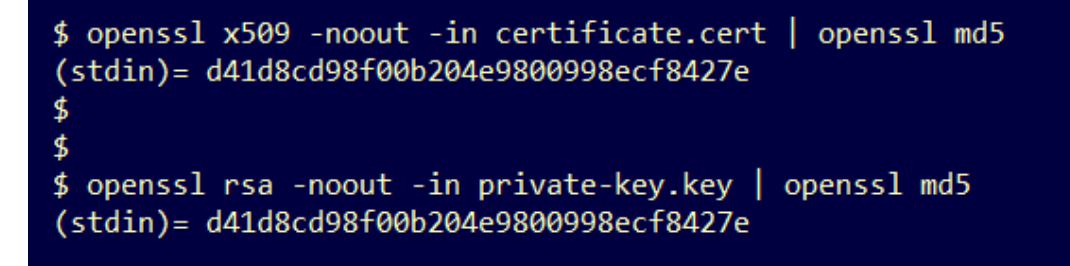

### Warning Message - Private key contains non-PEM content

#### Symptom

The warning message: Private key contains non-PEM content, is received in the Threat Grid appliance after an attempt to add a certificate to an interface.

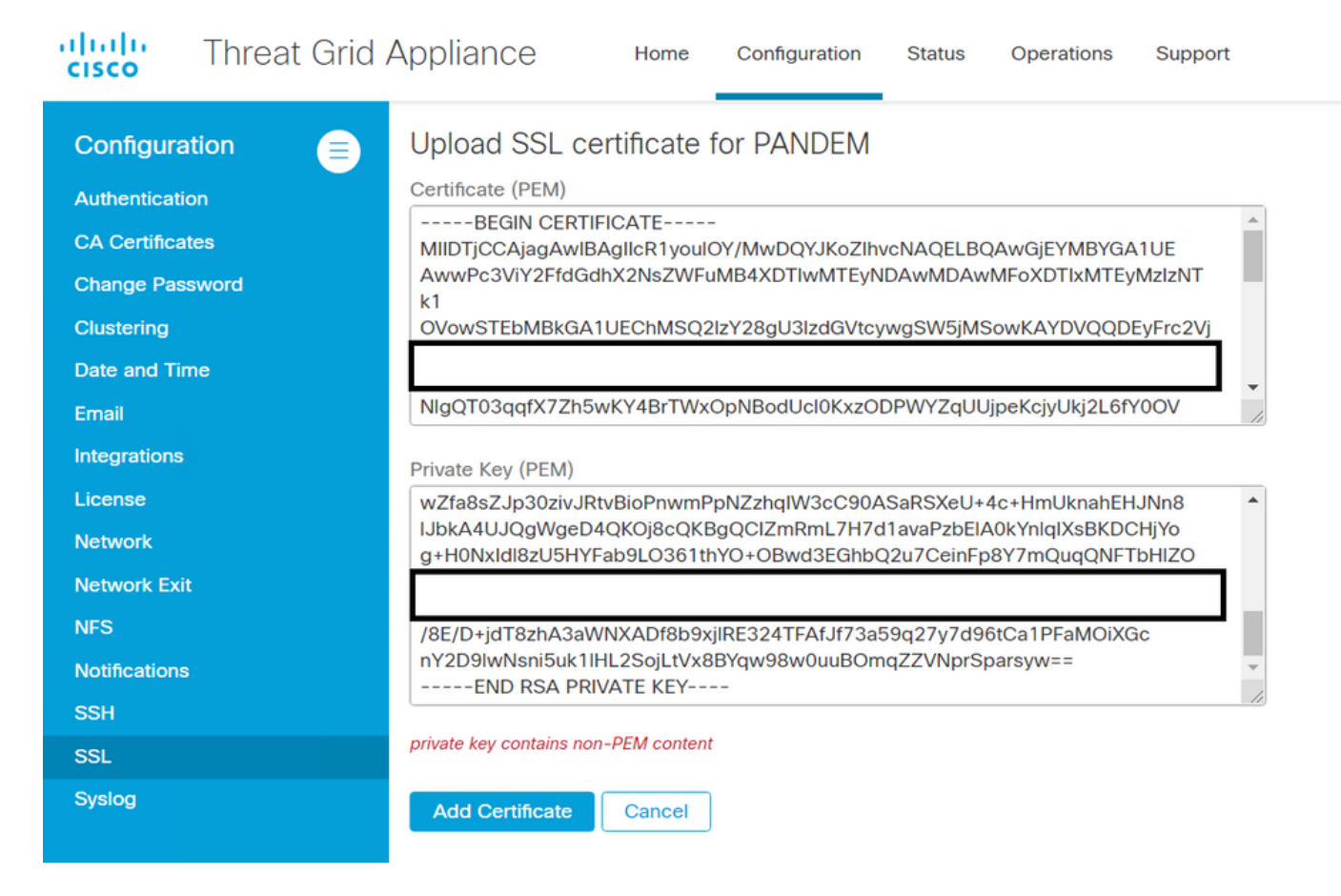

The PEM data inside the private key file is corrupted.

**Recommended Steps:** 

• Confirm the integrity of the data inside the private key.

Step 1. Use the OpenSSL tool to verify the integrity of the private key.

openssl rsa -check -noout -in <private key in PEM format>
Example. Outputs from a private key with errors in the PEM data inside the file, and from another private key with
no errors in the PEM content.
\$ openssl rsa -check -noout -in wrong-private-key.key

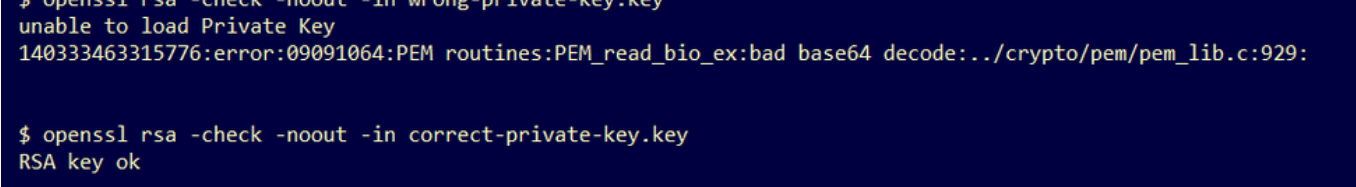

If the OpenSSL command output is not **RSA Key ok**, this means problems were found with the PEM data inside the key.

If problems were found with the OpenSSL command, then:

• Confirm if PEM data inside the private key is missing.

PEM data inside the private key file is displayed in lines of 64 characters. A quick eye check of the PEM data inside the file can show if data is missing. The line with missing data is not aligned with other lines in the file.

\$ cat wrong-private-key.key ----BEGIN PRIVATE KEY---MIIEvAIBADANBgkqhkiG9w0BAQEFAASCBKYwggSiAgEAAoIBAQCvfIvtwkf9UIc5 DluK9PTbKvDrShgn8/Cen9wXEUDIBNahlFiZvwZb/5FL+I1ry/P0WKJMiXRhLQ52 Y0oogQsuDTw79Moa6xXYLKq1P5QRIV6tQQDNiHUoHFNSLkoo0H0ubkDtGo/PW4fE /JNGbMIU/d1DDuzxfgGze0viztT90rpCbZy0P2r+sGxa0KM0c3AEgK/pYA7aCv/G P6rGkHc/ViM1NTuWVIWdIcLgTUX0DeHLjTIcI2q/vH/i0WeIgAv10aGuBC0eg <----NwOgPyY3XI8g7 1HA6/VsM10NHKT4EhvSks WXZW1XhNAgMBA tU9huSCL7t4BF7VpSeKXM Uh4/Vrdg1TYXf s7k0sCwmhKUaMAcTYAnrg 17ttvLvX3zweLCEXsDXK6 fINIJto/x0azh mdhzCQSTBfYbM X4M7HiocsbkLjijScTFYQ JqSwA5BEgqeH3 ngd4kJ6ddAaSjQS7sJxaf WtVHzbVDqJ+rb 3gQDePpxacxGRZLXfja3s SU+TvjNWQGcUs a8y8ZQd0lqPZrV0Z6Mym2 i5S+/LS4jHB5hcCfnZpL4M0zHYvX+HPuGHm2x0Cy51K5KsfDPa/SrbhDkxZty0SG 1CgVLEycQ5t1xt16qiBLKNmtrQKBgQDKI+BTMrHFYD50gPcBZyGXVhmSyHcZOP9k OosXngeKtpdqL8Ck/H2QftFpOAFoHQxD/tiJA6E1eK9HfVnsq9+xbCU1fRLPxeCS CbcflDYBwaMn8Ywp9PfZKPgu/gI3XIUWT6T0LcBGtdspYDEbApvYA091PoS0vcBn g7LG+bcJIQKBgHFn/ZziDtrkSzJSN6fVGPhJHCUtI+yZRuBkkz/8ohv1Rf+En+VY 90G0GBq/MEBZy3TV+SUYfPX1S09e0DDYNQToKsfpUh00vu00JeIGSm+E6jFApNeg QauT9x0TkVDP1bP5LFkTMG27Brzr9oG95F45hrZ0gW0D+w7YdTY1GD7ZAoGASHku b4XoeNS1771hUg5w27qR9q+LC+8EmiHnRrNxDsnCZd7zGfQw7MKbQDdFQdfQUvyn FBDKFsrLRT1rJVDGJe2ZNaE/QmE20AVNs7PG3UBYx/RxhYV/60smGGsXz10Mn+A0 SxuwKWoARshnMsDvsTYWofmlSMwTlMmCKpbTiiECgYBi8ZjgsdFv2NtYlmblpAYS DHiErbldtVumF42Tax+fucqUrdB3LZo6FjagvPy+LBjA3VjtRYkDjQmstvxD5jfd V3Pq4IWaocGU8RQUJY5L6rmw+y1s6Z+iNkIcPeZtWidSgP+NZa1xvhfj8XeL560o a+IQn0Y41zLJ22ScgyFzEQ== -----END PRIVATE KEY-----

• Confirm the first line in the private key starts with 5 hyphens, the words **BEGIN PRIVATE KEY**, and ends with 5 hyphens.

Example.

-----BEGIN PRIVATE KEY-----

• Confirm the last line in the private key starts with 5 hyphens, the words **END PRIVATE KEY**, and ends with 5 hyphens.

Example.

-----END PRIVATE KEY-----

Example. Correct PEM format and data inside a private key.

\$ cat correct-private-kev.kev -----BEGIN PRIVATE KEY-----MIIEvAIBADANBgkqhkiG9w0BAQEFAASCBKYwggSiAgEAAoIBAQCvfIytwkf9UIc5 DluK9PTbKvDrShgn8/Cen9wXEUDIBNahlFiZvwZb/5FL+I1ry/P0WKJMiXRhLQ52 Y0oogQsuDTw79Moa6xXYLKq1P5QRIV6tQQDNiHUoHFNSLkoo0H0ubkDtGo/PW4fE /JNGbMIU/d1DDuzxfgGze0viztT90rpCbZv0P2r+sGxa0KM0c3AEgK/pYA7aCv/G P6rGkHc/ViM1NTuWVIWdIcLgTUX0DeHLjTIcI2q/vH/i0WeIgAv10aGuBC0egVDU 4HA6/VsM10NHKT4EhvSks NwOgPvY3XI8g7H WXZW1XhNAgMBAA tU9huSCL7t4BF7VpSeKXM Uh4/Vrdg1TYXfB s7k0sCwmhKUaMAcTYAnrg fINIJto/x0azhe 47ttvLvX3zweLCEXsDXK6 mdhzCQSTBfYbM4 R4M7HiocsbkLjijScTFYQ JqSwA5BEgqeH3a hgd4kJ6ddAaSjQS7sJxaf WtVHzbVDqJ+rb9 BgQDePpxacxGRZLXfja3s SU+TvjNWQGcUsX a8y8ZQd0lqPZrV0Z6Mym2 i5S+/LS4jHB5hcCfnZpL4M0zHYvX+HPuGHm2xOCy51K5KsfDPa/SrbhDkxZty0SG 1CgVLEycQ5t1xt16qiBLKNmtrQKBgQDKI+BTMrHFYD50gPcBZyGXVhmSyHcZOP9k OosXngeKtpdqL8Ck/H2OftFpOAFoHQxD/tiJA6E1eK9HfVnsq9+xbCU1fRLPxeCS CbcflDYBwaMn8Ywp9PfZKPgu/gI3XIUWT6T0LcBGtdspYDEbApvYA091PoS0vcBn g7LG+bcJIQKBgHFn/ZziDtrkSzJSN6fVGPhJHCUtI+yZRuBkkz/8ohv1Rf+En+VY 9QG0GBq/MEBZy3TV+SUYfPX1SQ9eQDDYNQToKsfpUhOQvuQ0JeIGSm+E6jFApNeg QauT9x0TkVDP1bP5LFkTMG27Brzr9oG95F45hrZ0gW0D+w7YdTY1GD7ZAoGASHku b4XoeNS1771hUg5w27qR9q+LC+8EmiHnRrNxDsnCZd7zGfQw7MKbQDdFQdfQUvyn FBDKFsrLRT1rJVDGJe2ZNaE/QmE20AVNs7PG3UBYx/RxhYV/60smGGsXz10Mn+A0 SxuwKWoARshnMsDvsTYWofmlSMwT1MmCKpbTiiECgYBi8ZjgsdFv2NtY1mb1pAYS DHiErbldtVumF42Tax+fucqUrdB3LZo6FjagvPy+LBjA3VjtRYkDjQmstvxD5jfd V3Pq4IWaocGU8ROUJY5L6rmw+v1s6Z+iNkIcPeZtWidSgP+NZa1xvhfi8XeL560o a+IQn0Y41zLJ22ScgyFzEQ== -----END PRIVATE KEY-----

### Warning Message - Cannot generate public key from the private key

### Symptom

The warning message: cannot generate public key from the private key, is received in the Threat Grid appliance after an attempt to add a certificate to an interface.

```
cisco
```

Threat Grid Appliance

| Home |
|------|
|------|

Support

| Configuration 😑 | Upload SSL certificate for PANDEM                                                                                                    |    |
|-----------------|----------------------------------------------------------------------------------------------------|----|
| Authentication  | Certificate (PEM)                                                                                                    |    |
| CA Certificates | AN<br>BakahkiG9w0BAQsFAAOCAQEAsCQ1iOkPkLj6A1R94eueZ64zCYGuf8wg0z2S9Kle                                                               | ^  |
| Change Password | epjqQobaJadl3WTh7LMHuxHZP02YZJIO/ <u>OiUQ</u> /8uLk1sG7rVE5ROe/Ev9OvjL5nF                                                            |    |
| Clustering      |                                                                                                    |    |
| Date and Time   | wbTboJukREZOyiBoQDPcSWhQe8j3FEtJlf9yfv2bthOFQQ+Lf3BU4ZPiXPVEtuUL<br>7FIP0kjC/33s5ZWpC8OzCmdPvFgx//JbpWr1glIYVs1uYg==                 | •  |
| Email           | END CERTIFICATE                                                                                                    | 11 |
| Integrations    | Private Key (PEM)                                                                                                    |    |
| License         | BEGIN RSA PRIVATE KEY                                                                                                    |    |
| Network         | MIIEpAIBAAKCAQEAucb3AU15P91Ym/PvHva/xKBCbLeY7+jQJGO7wm7eruX3KTZY<br>EE9N6qn1+2YecCmOAa01sTqTQaHVHJdCsczgz1mGalFI6XinI8IJI9i+n2NDlcNr |    |
| Network Exit    | XBVPvCUs5fnH2cZwKGTen/NDJhnyC5Dlb17RLy7Y+wxhMiyRCHH3aZ3l0Mpl1k4X                                                                     |    |
| NFS             |                                                                                                    |    |
| Notifications   | cjSc9W8Fy/CDXbX27KncS4qWe91phsKXq0jo7wIDAQABAoIBAFrH8EHRsvNTXY5v<br>yCSwXQtfaLYpjXGGqdduaPzdlrlCrCGWbbgimKeYQByGTU9v7vXAx2EAh57lzvb2 | •  |
| SSH             |                                                                                                    |    |
| SSL             | cannot generate public key from private key                                                                                          |    |
| Syslog          | Add Certificate Cancel                                                                                                    |    |

The public key cannot be generated from the current PEM data inside the private key file.

**Recommended Steps:** 

• Confirm the integrity of the data inside the private key.

Step 1. Use the OpenSSL tool to verify the integrity of the private key.

openssl rsa -check -noout -in <private key in PEM format>

If the OpenSSL command output is not **RSA Key ok**, this means problems were found with the PEM data inside the key.

Step 2. Use the OpenSSL tool to verify if the public key can be exported from the private key.

openssl rsa -in <private key in PEM format> -pubout

Example. Failed public key export and a successful public key export.

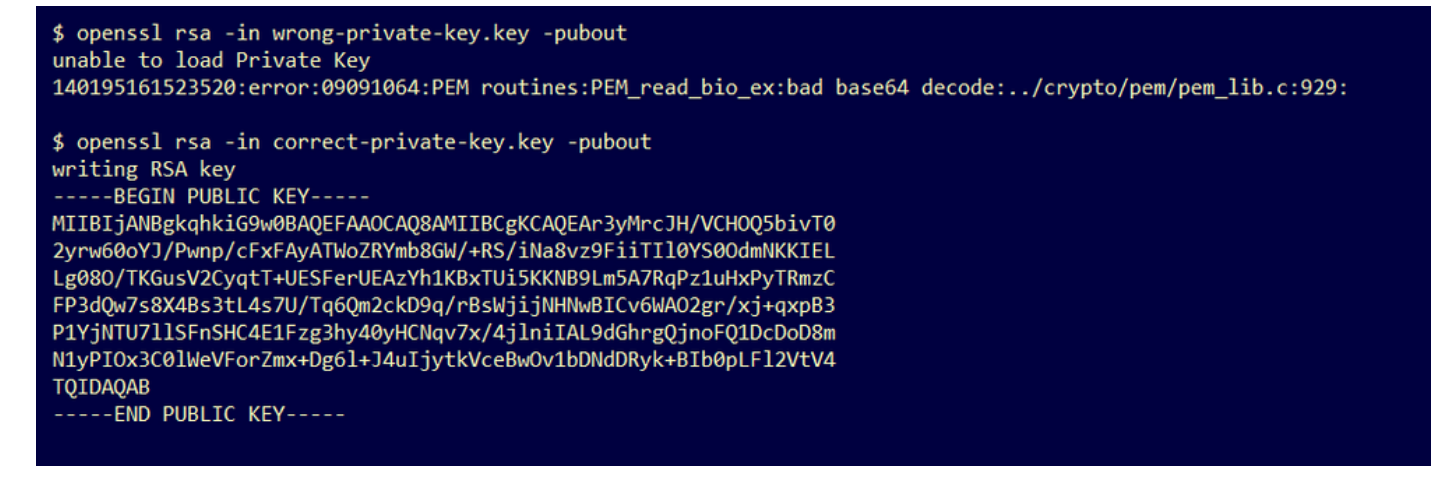

### Symptom

The warning message: parse error: PEM data could not be decoded, is received in the Threat Grid appliance after an attempt to add a certificate to an interface.

| CISCO Threat Grid                                                                                        | Appliance Home Configuration Status Operations Support                                                                                                    |
|----------------------------------------------------------------------------------------------------|----------------------------------------------------------------------------------------------------|
| ConfigurationAuthenticationCA CertificatesChange PasswordClusteringDate and TimeEmailIntegrationsLicense | Upload SSL certificate for PANDEM<br>Certificate (PEM)<br>AN<br>BgkqhkiG9w0BAQsFAAOCAQEAsCQ1i0kPkLj6A1R94eueZ64zCYGuf8wg0z2S9Kle<br>epjqQobaJadl3WTh7LMHuxHZP02YZJI0/QiUQ/8uLk1sG7rVE5ROe/Ev9OvjL5nF<br>wbTboJukREZOyiBoQDPcSWhQe8j3FEtJIf9yfv2bth0FQQ+Lf3BU4ZPiPVEtuUL<br>7FIP0kjC/33s5ZWpC80zCmdPvFgx//JbpWr1glIYVs1uYg==<br>END CERTIFICATE |
| Network<br>Network Exit<br>NFS<br>Notifications                                                          | wZfa8sZJp30zivJRtvBioPnwmPpNZzhqIW3cC90ASaRSXeU+4c+HmUknahEHJNn8<br>IJbkA4UJQgWgeD4QKOj8cQKBgQCIZmRmL7H7d1avaPzbEIA0kYnIqIXsBKDCHjYo<br>g+H0NxIdI8zU5HYFab9LO361thYO+OBwd3EGhbQ2u7CeinFp8Y7mQuqQNFTbHIZO<br>/8E/D+jdT8zhA3aWNXADf8b9xjIRE324TFAfJf73a59q27y7d96tCa1PFaMOiXGc                                                                   |
| SSH<br>SSL<br>Syslog                                                                                     | nY2D9lwNsni5uk1IHL2SojLtVx8BYqw98w0uuBOmqZZVNprSparsyw==<br>END RSA PRIVATE KEY                                                                                                    |

The certificate cannot be decoded from the current PEM data inside the certificate file. The PEM data inside the certificate file is corrupted.

• Confirm if the certificate information can be retrieved from the PEM data inside the certificate file.

Step 1. Use the OpenSSL tool to display the certificate information from the PEM data file.

openssl x509 -in <certificate in PEM format> -text -noout If the PEM data is corrupted an error is perceived when the OpenSSL tool tries to load the certificate information.

Example. Failed attempt to load the certificate information due to corrupt PEM data in the certificate file.

### Warning Message - not a client/server CA cert

### Symptom

.

The warning message: parse error: not a client/server CA cert, is received in the Threat Grid appliance after an attempt to add a CA certificate to **Configuration > CA Certificates**.

| <b>CISCO</b> Threat Grid                                  | Appliance Home Configuration Status Operations Support                                                                                                    |
|-----------------------------------------------------------|----------------------------------------------------------------------------------------------------|
| ConfigurationAuthenticationCA CertificatesChange Password | CA Certificates<br>Certificate (PEM)<br>Ir2MrtEmB8vuU3CzLqSnC3iFRYF9bbwiQTW/AgMBAAGjDzANMAsGA1UdDwQEAwIC<br>jDANBgkqhkiG9w0BAQsFAAOCAQEAY3b0+QmLE0Ri7q3iHUSK3cGcWhCrWIF5z3OR                 |
| Clustering<br>Date and Time<br>Email                      | w6yBX1YrWKICWS0mT8K/3mscEbUvyjALFRvoGccYLII3wboaB8ZLxysEL6Nw7r+5<br>AtTgHWYUEdrgnnAUjQbiOIs+NUY826gpRwuH7PBYT9k33OK8XSzo8xmsQQG+oHOo<br>L2wj6R2hS8e7dzJzHbsp+1icL/w7MAuFRWKTA0j7gEbKmYj+0Q== |
| Integrations<br>License<br>Network                        | not a client/server CA cert Add Certificate Cancel                                                                                                    |
| Network Exit<br>NFS                                       |                                                                                                    |
| Notifications<br>SSH<br>SSL                               |                                                                                                    |
| Syslog                                                    |                                                                                                    |

The Basic Constraints extension value in the CA certificate is not defined as CA: True.

Confirm with the OpenSSL tool if the Basic Constraints extension value is set to CA: True in the CA certificate.

Step 1. Use the OpenSSL tool to display the certificate information from the PEM data file.

openssl x509 -in <certificate in PEM format> -text -noout

Step 2. Search in the certificate information the current value of the **Basic Constraints** extension.

Example. Basic Constraint value for a CA accepted by the Threat Grid appliance.

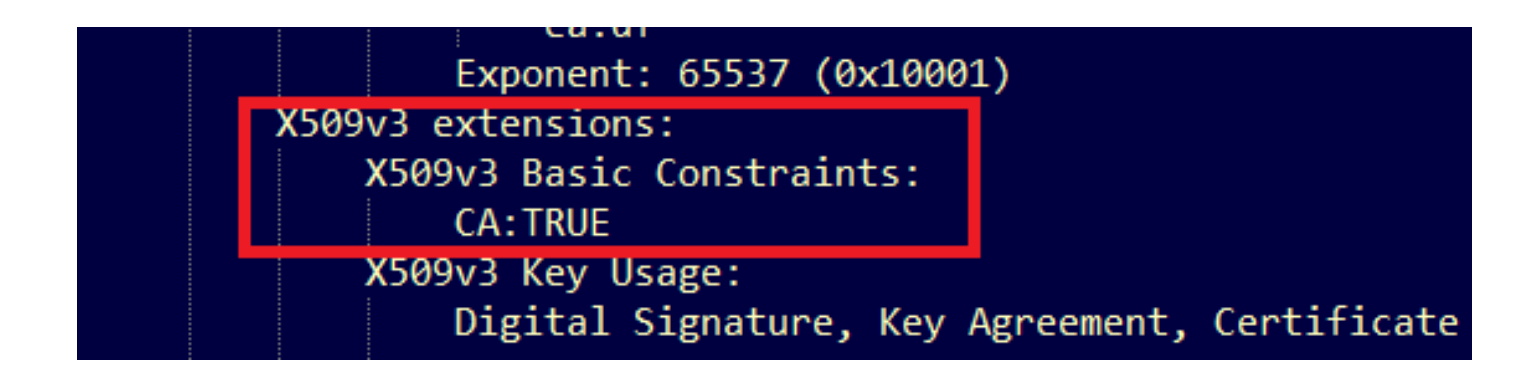

# **Related Information**

- <u>Threat Grid Appliance Configuration Guides</u>
- <u>Cisco AMP Virtual Private Cloud Appliance Configuration Examples and TechNotes</u>
- <u>Technical Support & Documentation Cisco Systems</u>